### Mouse sem fio móvel Dell MS3320W Guia do Usuário

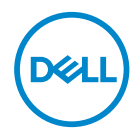

Modelo do mouse: MS3320W Modelo regulatório: MS3320Wp

# Notas, Cuidados e Alertas

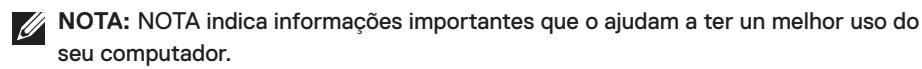

CUIDADO: CUIDADO indica danos potenciais no hardware ou perda de dados se as instruções não forem seguidas.

ALERTA: ALERTA indica um potencial dano de propriedade, lesões pessoais ou morte.

© 2020 Dell Inc. ou suas subsidiárias. Todos os direitos reservados. Dell, EMC e outras marcas de comércio são marcas de comércio da Dell Inc. ou suas subsidiárias. Outras marcas de comércio podem ser marcas de comércio de seus respectivos proprietários.

2020-03

Rev. A01

# Índice

| O que está na caixa                              | .4   |
|--------------------------------------------------|------|
| Características                                  | .5   |
| Configuração de seu mouse sem fio                | .6   |
| Instalação da bateria                            | . 6  |
| Ligação do mouse                                 | . 8  |
| Gerenciador Periférico Dell                      | .9   |
| Emparelhe seu mouse sem fio                      | . 10 |
| Emparelhamento com um dongle USB                 | . 10 |
| Emparelhamento do seu mouse usando Bluetooth     | . 11 |
| Especificações                                   | 13   |
| Geral                                            | . 13 |
| Tensão elétrica                                  | . 13 |
| Características físicas                          | . 13 |
| Temperatura                                      | . 13 |
| Sem fio                                          | . 14 |
| Resolução de problemas                           | 15   |
| Informações estatutárias                         | 19   |
| Garantia                                         | . 19 |
| Garantia limitada e políticas de devolução       | . 19 |
| Para os clientes dos EUA:                        | . 19 |
| Para clientes da Europa, Oriente Médio e África: | . 19 |
| Para os clientes fora dos EUA:                   | . 19 |

(Dell

### O que está na caixa

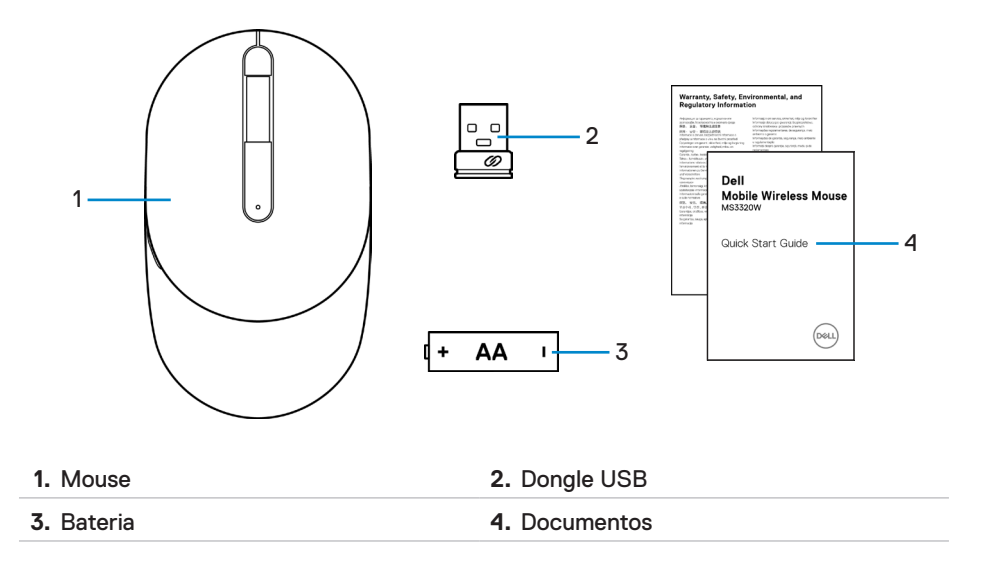

# Características

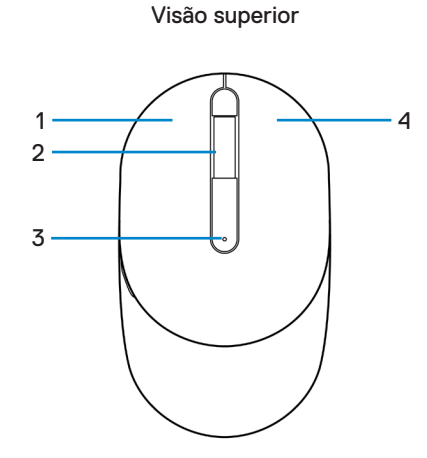

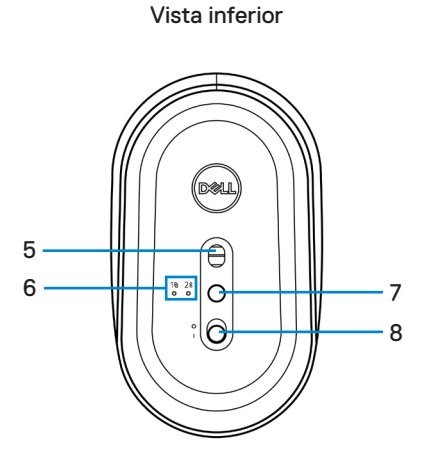

| o direito       |
|-----------------|
| s modo conexão  |
| ruptor de força |
|                 |

**NOTA:** Abra a tampa do mouse primeira para acessar o local da etiqueta PPID/ Regulatória.

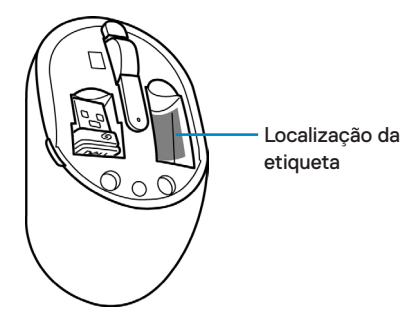

# Configuração de seu mouse sem fio

### Instalação da bateria

1. Localize o slot no lado da tampa do mouse. Usando a ponta do dedo, force para abrir a tampa.

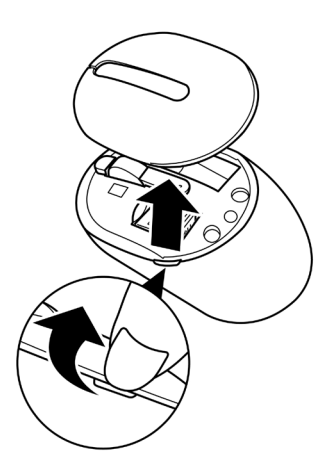

2. Remova o dongle USB de seu compartimento.

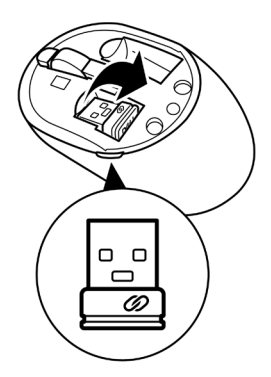

DEL

3. Instale a bateria AA no compartimento da bateria.

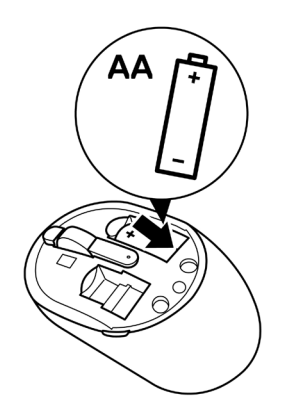

4. Substitua a tampa do mouse.

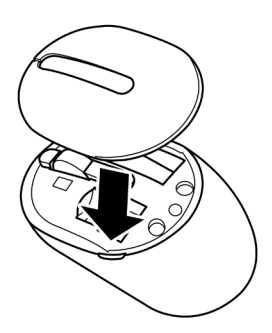

Deli

### Ligação do mouse

Deslize o interruptor de força para baixo para ligar o mouse.

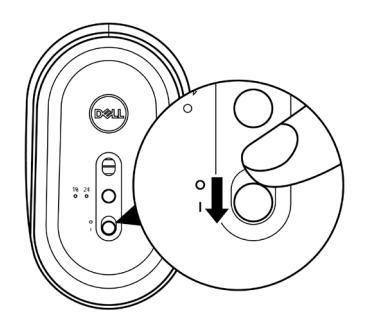

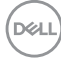

# Gerenciador Periférico Dell

O software do Gerenciador Periférico Dell o habilita a realizar o seguinte:

- Atribua atalhos do programa para as teclas ou botões programáveis do dispositivo por meio da aba Ação.
- Veja as informações do dispositivo, assim como a versão do firmware e status da bateria com a guia Info.
- Faça o upgrade das últimas atualizações do firmware nos seus dispositivos.
- Emparelhe os dispositivos adicionais com o dongle RF USB ou diretamente com o seu computador por meio do Bluetooth.

Para mais informações, veja o *Guia do Usuário do Gerenciador Periférico Dell* na página do produto em **www.dell.com/support**.

Dell

# Emparelhe seu mouse sem fio

O seu mouse sem fio Dell pode ser emparelhado com dispositivos usando USB e Bluetooth. Você pode emparelhar e comutar entre um laptop, computador de mesa e um dispositivo móvel compatível.

### Emparelhamento com um dongle USB

**NOTA:** Você pode conectar um dispositivo ao seu mouse sem fio, usando o emparelhamento Universal Dell.

1. Instale o dongle Universal Dell à porta USB no seu computador.

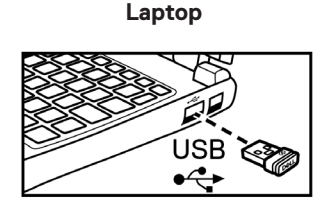

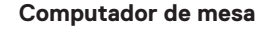

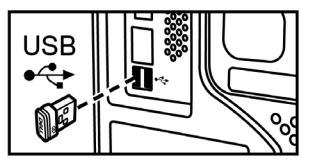

 A luz de modo conexão (1⊗) no mouse acende para indicar o emparelhamento Universal Dell e depois se apaga.

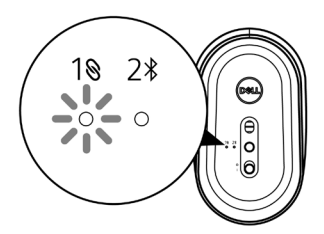

3. O mouse está emparelhado com seu dispositivo USB.

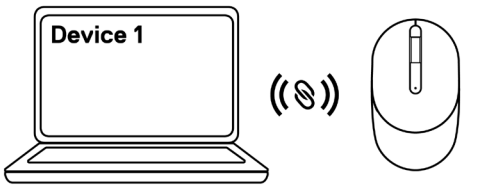

DEL

### Emparelhamento do seu mouse usando Bluetooth

- **NOTA:** Você pode conectar um segundo dispositivo ao seu mouse sem fio usando Bluetooth.
  - Pressione o botão modo de conexão duas vezes no seu mouse(em 3 segundos) até que a luz de modo conexão(2\*) acende, indicando que a conexão Bluetooth foi selecionada.

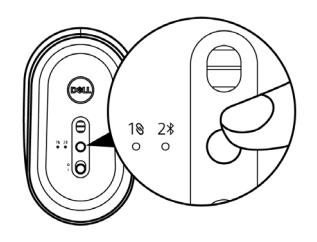

2. Pressione e segure o botão de modo conexão por 3 segundos para iniciar o modo de emparelhamento.

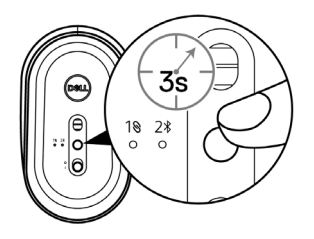

**3.** A luz do modo conexão(2<sup>3</sup>) pisca por 3 minutos, indicando que seu mouse está no modo de emparelhamento.

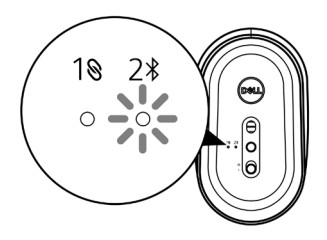

4. Emparelhe seu mouse com seu computador com Bluetooth habilitado.

a. Na busca Windows, digite Bluetooth.

b. Clique em **Bluetooth e outras configurações de** dispositivos. A janela **Configurações** é exibida.

c. Clique em **Bluetooth & outros dispositivos**. Certifique-se que o Bluetooth está ligado.

d. Na lista de dispositivos, clique em Mouse sem fio móvel Dell MS3320W.

**NOTA:** Se o **Mouse sem fio móvel Dell MS3320W** não está listado, certifique-se que o modo de emparelhamento está habilitado no mouse.

- 5. Confirme se o processo de emparelhamento em ambos mouse e dispositivo.
  - ✓ NOTA: A luz do modo conexão (2<sup>\*</sup>) acende em branco sólido por alguns segundos para confirmar o emparelhamento e depois se apaga. Depois que o mouse e o dispositivo são emparelhados, eles se conectam automaticamente quando o Bluetooth é habilitado e eles estão na faixa Bluetooth.

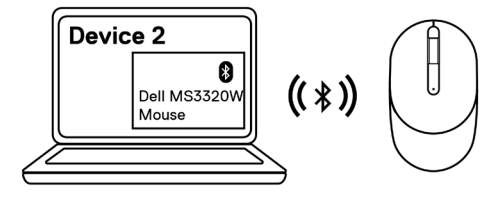

DEL

# Especificações

### Geral

Número do modelo Tipo de conexão Requisitos do sistema

#### MS3320W

Sem fio dual-mode (2,4 GHz e Bluetooth 5.0)

- Windows XP (apenas dongle RF)
- Windows Vista (apenas dongle RF)
- Windows 7, 32/64-bit (apenas dongle RF)
- Windows Server 2003 (apenas dongle RF)
- Windows Server 2008; 2008 R2 (apenas dongle RF)

### Tensão elétrica

| de operação     | 1~1,5 V        |
|-----------------|----------------|
| Tipo de bateria | Uma bateria AA |

### Características físicas

| Peso (sem bateria) | 65 g (0,14 lb)             |
|--------------------|----------------------------|
| Dimensões:         |                            |
| Comprimento        | 104,46 mm (4,11 polegadas) |
| Largura            | 60,39 mm (2,38 polegadas)  |
| Altura             | 38,30 mm (1,51 polegadas)  |

### Temperatura

ambiente:

| Operação               | -10°C a 50°C (14°F a 122°F)  |
|------------------------|------------------------------|
| Armazenagem            | -40°C a 65°C (-40°F a 149°F) |
| Umidade de armazenagem | Umidade relativa máxima 95%; |
|                        | sem condensação              |

### Sem fio

Resolução RF Canal de operação

Distância de operação

Nordic nRF52832, que suporta 2,4G e BT5.0LE

- 79CH para BT5.0LE
- 5 canais para modulação GFSK com 1 Mbps
- > 10 m (saída sem qualquer interferência)

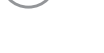

# Resolução de problemas

| Problemas            | Possíveis soluções                                                                                                    |
|----------------------|----------------------------------------------------------------------------------------------------|
| O mouse não funciona | <ol> <li>Verifique se a bateria foi inserida no sentido correto.<br/>As extremidades da bateria "+" e "-" devem ser<br/>posicionadas como indicada no compartimento da<br/>bateria.</li> </ol>                                                 |
|                      | 2. Verifique o nível da bateria.                                                                                                    |
|                      | <ul> <li>Se o mouse usa uma bateria recarregável,<br/>certifique-se que a bateria está totalmente<br/>carregada.</li> </ul>                                                                                                    |
|                      | <ul> <li>Se a bateria está gasta, substitua com outra<br/>nova.</li> </ul>                                                                                                    |
|                      | 3. Desligue e ligue o mouse. Verifique se a luz de<br>estado de bateria está piscando em âmbar 10 vezes,<br>indicando que a força da bateria está baixa. Se a<br>bateria está completamente gasta, a luz de estado<br>da bateria não acenderá. |
|                      | 4. Reinicie seu computador.                                                                                                    |
|                      | <ol> <li>Se você emparelhar o mouse com o dongle USB,<br/>certifique-se que o dongle USB está diretamente<br/>conectado ao seu computador.</li> </ol>                                                                                          |
|                      | • Evite usar replicadores de porta, hubs USB, etc.                                                                                                    |
|                      | Mude a porta USB.                                                                                                    |
|                      | <ol> <li>Se você está emparelhando o mouse usando<br/>Bluetooth pela primeira vez, consulte a<br/>"Emparelhamento do seu mouse usando<br/>Bluetooth" seção para obter mais informações.</li> </ol>                                             |
|                      | <ul> <li>No seu computador, desligue e depois ligue o<br/>Bluetooth.</li> </ul>                                                                                                    |
|                      | <ul> <li>Verifique se existem interferências que possam<br/>afetar a conectividade do Bluetooth, como as<br/>próximas de dispositivos de Wi-fi e USB 3.0.</li> </ul>                                                                           |

| Problemas                                     | Possíveis soluções                                                                                                    |
|-----------------------------------------------|----------------------------------------------------------------------------------------------------|
| Não foi possível emparelhar                   | 1. Verifique o nível da bateria.                                                                                                    |
| o mouse com o seu<br>computador               | <ul> <li>Se o mouse usa uma bateria recarregável,<br/>certifique-se que a bateria está totalmente<br/>carregada.</li> </ul>                                                                                                    |
|                                               | <ul> <li>Se a bateria está gasta, substitua com outra<br/>nova.</li> </ul>                                                                                                    |
|                                               | 2. Desligue e ligue o mouse. Verifique se a luz de<br>estado de bateria está piscando em âmbar 10 vezes,<br>indicando que a força da bateria está baixa. Se a<br>bateria está completamente gasta, a luz de estado<br>da bateria não acenderá.                      |
|                                               | 3. Reinicie seu computador.                                                                                                    |
|                                               | <ol> <li>Certifique-se que o dongle USB está conectado<br/>diretamente ao seu computador. Evite usar<br/>replicadores de porta, hubs USB, etc.</li> </ol>                                                                                                    |
|                                               | <ol> <li>Mude a porta USB ou insira o dongle USB em outra<br/>porta USB no seu computador.</li> </ol>                                                                                                    |
|                                               | <ol> <li>Certifique-se que a distância entre o seu<br/>computador e mouse está dentro de 10 metros.</li> </ol>                                                                                                    |
| Não foi possível emparelhar                   | 1. Verifique o nível da bateria.                                                                                                    |
| o mouse no seu computador<br>usando Bluetooth | <ul> <li>Se o mouse usa uma bateria recarregável,<br/>certifique-se que a bateria está totalmente<br/>carregada.</li> </ul>                                                                                                    |
|                                               | <ul> <li>Se a bateria está gasta, substitua com outra<br/>nova.</li> </ul>                                                                                                    |
|                                               | <ol> <li>Desligue e ligue o mouse. Verifique se a luz de<br/>estado de bateria está piscando em âmbar 10 vezes,<br/>indicando que a força da bateria está baixa. Se a<br/>bateria está completamente gasta, a luz de estado<br/>da bateria não acenderá.</li> </ol> |
|                                               | <ol> <li>No seu computador, desligue e depois ligue o<br/>Bluetooth.</li> </ol>                                                                                                    |
|                                               | 4. Reinicie seu computador.                                                                                                    |
|                                               |                                                                                                    |

16 Resolução de problemas 

(D&LL

| <ul> <li>Não foi possível emparelhar o mouse no seu computador usando Bluetooth (continua)</li> <li>5. Verifique se existem interferências que possam afetar a conectividade, como as próximas de dispositivos de Wi-fi e USB 3.0.</li> <li>Verifique se existem dispositivos de rede sem fio próximos, como dispositivos de rede sem fio (impressora Bluetooth e dongle USB 3.0), dispositivos indicadores sem fio e fornos microondas.</li> <li>Afaste-se destes dispositivos.</li> <li>6. Certifique-se que a distância entre o seu computador e mouse está dentro de 10 metros.</li> <li>O apontador do mouse não se move</li> <li>O apontador do mouse não se move</li> <li>A conexão sem fio foi perdida</li> <li>A conexão sem fio foi perdida</li> <li>2. Desligue e ligue o mouse. Verifique se a luz de estado de bateria está gasta, substitua com outra nova.</li> <li>2. Desligue e ligue o mouse. Verifique se a luz de estado de bateria não acenderá.</li> <li>3. Reinicie seu computador.</li> <li>4. Se você está usando o mouse por meio da conexão Bluetooth, certifique-se que você emparelhou com êxito o mouse com o seu computador.</li> <li>Desligue e depois ligue o Bluetooth em seu computador.</li> <li>Pressione o botão modo de conexão duas vezes no seu mouse(em 3 segundos) até que a luz de emodo conexão (2%) acende, indicando que a conexão Bluetooth foi selecionada.</li> <li>Verifique se existem interferências que possam</li> </ul> | Problemas                                                                                  | Possíveis soluções                                                                                                    |
|----------------------------------------------------------------------------------------------------|--------------------------------------------------------------------------------------------|----------------------------------------------------------------------------------------------------|
| <ul> <li>(continua)</li> <li>Verifique se existem dispositivos sem fio próximos, como dispositivos de rede sem fio (impressora Bluetooth e dongle USB 3.0), dispositivos indicadores sem fio e fornos microondas.</li> <li>Afaste-se destes dispositivos.</li> <li>C ertifique-se que a distância entre o seu computador e mouse está dentro de 10 metros.</li> <li>O apontador do mouse não se move</li> <li>Os botões esquerda/direito não funcionam</li> <li>A conexão sem fio foi perdida</li> <li>Se a bateria está gasta, substitua com outra nova.</li> <li>Desligue e ligue o mouse. Verifique se a luz de estado de bateria está piscando em âmbar 10 vezes indicando que a força da bateria está baixa. Se a bateria está completamente gasta, a luz de estado da bateria não acenderá.</li> <li>Reinicie seu computador.</li> <li>Se você está usando o mouse por meio da conexão Bluetooth, certifique-se que você emparelhou com êxito o mouse com o seu computador.</li> <li>Desligue e depois ligue o Bluetooth em seu computador.</li> <li>Pressione o botão modo de conexão duas vezes no seu mouse(em 3 segundos) até que a luz de modo conexão (2¾) acende, indicando que a conexão Bluetooth foi selecionada.</li> <li>Verifique se existem interferências que possam</li> </ul>                                                                                                    | Não foi possível emparelhar<br>o mouse no seu computador<br>usando Bluetooth<br>(continua) | <ol> <li>Verifique se existem interferências que possam<br/>afetar a conectividade, como as próximas de<br/>dispositivos de Wi-fi e USB 3.0.</li> </ol>                                                                                        |
| <ul> <li>Afaste-se destes dispositivos.</li> <li>Certifique-se que a distância entre o seu computador e mouse está dentro de 10 metros.</li> <li>O apontador do mouse não se move</li> <li>Verifique o nível da bateria.</li> <li>Se o mouse usa uma bateria recarregável, certifique-se que a bateria está totalmente carregada.</li> <li>Se a bateria está gasta, substitua com outra nova.</li> <li>Desligue e ligue o mouse. Verifique se a luz de estado de bateria está piscando em âmbar 10 vezess indicando que a força da bateria está baixa. Se a bateria está completamente gasta, a luz de estado de bateria não acenderá.</li> <li>Reinicie seu computador.</li> <li>Se você está usando o mouse por meio da conexão Bluetooth, certifique-se que você emparelhou com êxito o mouse com o seu computador.</li> <li>Desligue e depois ligue o Bluetooth em seu computador.</li> <li>Pressione o botão modo de conexão duas vezes no seu mouse(em 3 segundos) até que a luz de modo conexão(2*) acende, indicando que a conexão Bluetooth foi selecionada.</li> <li>Verifique se existem interferências que possam</li> </ul>                                                                                                    |                                                                                            | <ul> <li>Verifique se existem dispositivos sem fio<br/>próximos, como dispositivos de rede sem fio<br/>(impressora Bluetooth e dongle USB 3.0),<br/>dispositivos indicadores sem fio e fornos<br/>microondas.</li> </ul>                       |
| <ul> <li>6. Certifique-se que a distância entre o seu computador e mouse está dentro de 10 metros.</li> <li>O apontador do mouse não se move</li> <li>Os botões esquerda/direito não funcionam</li> <li>A conexão sem fio foi perdida</li> <li>Se a bateria está gasta, substitua com outra nova.</li> <li>2. Desligue e ligue o mouse. Verifique se a luz de estado de bateria está piscando em âmbar 10 vezes indicando que a força da bateria está baixa. Se a bateria está completamente gasta, a luz de estado da bateria não acenderá.</li> <li>3. Reinicie seu computador.</li> <li>4. Se você está usando o mouse por meio da conexão Bluetooth, certifique-se que você emparelhou com êxito o mouse com o seu computador.</li> <li>Desligue e depois ligue o Bluetooth em seu computador.</li> <li>Pressione o botão modo de conexão duas vezes no seu mouse(em 3 segundos) até que a luz de modo conexão (2<sup>3</sup>) acende, indicando que a conexão Bluetooth foi selecionada.</li> <li>Verifique se existem interferências que possam</li> </ul>                                                                                                    |                                                                                            | <ul> <li>Afaste-se destes dispositivos.</li> </ul>                                                                                                    |
| <ul> <li>O apontador do mouse não se move</li> <li>Os botões esquerda/direito não funcionam</li> <li>A conexão sem fio foi perdida</li> <li>Se a bateria está gasta, substitua com outra nova.</li> <li>Desligue e ligue o mouse. Verifique se a luz de estado de bateria está piscando em âmbar 10 vezes indicando que a força da bateria está baixa. Se a bateria está completamente gasta, a luz de estado da bateria não acenderá.</li> <li>Reinicie seu computador.</li> <li>Se você está usando o mouse por meio da conexão Bluetooth, certifique-se que você emparelhou com exito o mouse com o seu computador.</li> <li>Desligue e depois ligue o Bluetooth em seu computador.</li> <li>Pressione o botão modo de conexão duas vezes no seu mouse(em 3 segundos) até que a luz de emodo conexão Bluetooth foi selecionada.</li> <li>Verifique se existem interferências que possam</li> </ul>                                                                                                    |                                                                                            | <ol> <li>Certifique-se que a distância entre o seu<br/>computador e mouse está dentro de 10 metros.</li> </ol>                                                                                                    |
| <ul> <li>se move</li> <li>Se o mouse usa uma bateria recarregável, certifique-se que a bateria está totalmente carregada.</li> <li>A conexão sem fio foi perdida</li> <li>Se a bateria está gasta, substitua com outra nova.</li> <li>Desligue e ligue o mouse. Verifique se a luz de estado de bateria está piscando em âmbar 10 vezes indicando que a força da bateria está baixa. Se a bateria está completamente gasta, a luz de estado da bateria não acenderá.</li> <li>Reinicie seu computador.</li> <li>Se você está usando o mouse por meio da conexão Bluetooth, certifique-se que você emparelhou com êxito o mouse com o seu computador.</li> <li>Desligue e depois ligue o Bluetooth em seu computador.</li> <li>Pressione o botão modo de conexão duas vezes no seu mouse(em 3 segundos) até que a luz de modo conexão(2<sup>3</sup>) acende, indicando que a conexão Bluetooth foi selecionada.</li> <li>Verifique se existem interferências que possam</li> </ul>                                                                                                    | O apontador do mouse não                                                                   | 1. Verifique o nível da bateria.                                                                                                    |
| Os botões esquerda/direito       certifique-se que a bateria esta totalmente         não funcionam       A conexão sem fio foi perdida         A conexão sem fio foi perdida       Se a bateria está gasta, substitua com outra nova.         2. Desligue e ligue o mouse. Verifique se a luz de estado de bateria está piscando em âmbar 10 vezes indicando que a força da bateria está baixa. Se a bateria está completamente gasta, a luz de estado da bateria não acenderá.         3. Reinicie seu computador.       Se você está usando o mouse por meio da conexão Bluetooth, certifique-se que você emparelhou com êxito o mouse com o seu computador.         • Desligue e depois ligue o Bluetooth em seu computador.       Pressione o botão modo de conexão duas vezes no seu mouse(em 3 segundos) até que a luz de modo conexão (2*) acende, indicando que a conexão Bluetooth foi selecionada.         • Verifique se existem interferências que possam                                                                                                    | se move                                                                                    | • Se o mouse usa uma bateria recarregável,                                                                                                    |
| <ul> <li>Se a bateria está gasta, substitua com outra nova.</li> <li>Desligue e ligue o mouse. Verifique se a luz de estado de bateria está piscando em âmbar 10 vezes indicando que a força da bateria está baixa. Se a bateria está completamente gasta, a luz de estado da bateria não acenderá.</li> <li>Reinicie seu computador.</li> <li>Se você está usando o mouse por meio da conexão Bluetooth, certifique-se que você emparelhou com êxito o mouse com o seu computador.</li> <li>Desligue e depois ligue o Bluetooth em seu computador.</li> <li>Pressione o botão modo de conexão duas vezes no seu mouse(em 3 segundos) até que a luz de modo conexão Bluetooth foi selecionada.</li> <li>Verifique se existem interferências que possam</li> </ul>                                                                                                    | Os botões esquerda/direito<br>não funcionam                                                | certifique-se que a bateria está totalmente<br>carregada.                                                                                                    |
| <ul> <li>2. Desligue e ligue o mouse. Verifique se a luz de estado de bateria está piscando em âmbar 10 vezes indicando que a força da bateria está baixa. Se a bateria está completamente gasta, a luz de estado da bateria não acenderá.</li> <li>3. Reinicie seu computador.</li> <li>4. Se você está usando o mouse por meio da conexão Bluetooth, certifique-se que você emparelhou com êxito o mouse com o seu computador.</li> <li>Desligue e depois ligue o Bluetooth em seu computador.</li> <li>Pressione o botão modo de conexão duas vezes no seu mouse(em 3 segundos) até que a luz de modo conexão Bluetooth foi selecionada.</li> <li>Verifique se existem interferências que possam</li> </ul>                                                                                                    | A conexão sem fio foi perdida                                                              | <ul> <li>Se a bateria está gasta, substitua com outra<br/>nova.</li> </ul>                                                                                                    |
| <ul> <li>3. Reinicie seu computador.</li> <li>4. Se você está usando o mouse por meio da conexão<br/>Bluetooth, certifique-se que você emparelhou com<br/>êxito o mouse com o seu computador.</li> <li>Desligue e depois ligue o Bluetooth em seu<br/>computador.</li> <li>Pressione o botão modo de conexão duas vezes<br/>no seu mouse(em 3 segundos) até que a luz<br/>de modo conexão(2*) acende, indicando que a<br/>conexão Bluetooth foi selecionada.</li> <li>Verifique se existem interferências que possam</li> </ul>                                                                                                    |                                                                                            | 2. Desligue e ligue o mouse. Verifique se a luz de<br>estado de bateria está piscando em âmbar 10 vezes,<br>indicando que a força da bateria está baixa. Se a<br>bateria está completamente gasta, a luz de estado<br>da bateria não acenderá. |
| <ul> <li>4. Se você está usando o mouse por meio da conexão<br/>Bluetooth, certifique-se que você emparelhou com<br/>êxito o mouse com o seu computador.</li> <li>Desligue e depois ligue o Bluetooth em seu<br/>computador.</li> <li>Pressione o botão modo de conexão duas vezes<br/>no seu mouse(em 3 segundos) até que a luz<br/>de modo conexão(2*) acende, indicando que a<br/>conexão Bluetooth foi selecionada.</li> <li>Verifique se existem interferências que possam</li> </ul>                                                                                                    |                                                                                            | 3. Reinicie seu computador.                                                                                                    |
| <ul> <li>Desligue e depois ligue o Bluetooth em seu computador.</li> <li>Pressione o botão modo de conexão duas vezes no seu mouse(em 3 segundos) até que a luz de modo conexão(2*) acende, indicando que a conexão Bluetooth foi selecionada.</li> <li>Verifique se existem interferências que possam</li> </ul>                                                                                                    |                                                                                            | <ol> <li>Se você está usando o mouse por meio da conexão<br/>Bluetooth, certifique-se que você emparelhou com<br/>êxito o mouse com o seu computador.</li> </ol>                                                                               |
| <ul> <li>Pressione o botão modo de conexão duas vezes<br/>no seu mouse(em 3 segundos) até que a luz<br/>de modo conexão(2*) acende, indicando que a<br/>conexão Bluetooth foi selecionada.</li> <li>Verifique se existem interferências que possam</li> </ul>                                                                                                    |                                                                                            | <ul> <li>Desligue e depois ligue o Bluetooth em seu<br/>computador.</li> </ul>                                                                                                    |
| <ul> <li>Verifique se existem interferências que possam</li> </ul>                                                                                                    |                                                                                            | <ul> <li>Pressione o botão modo de conexão duas vezes<br/>no seu mouse(em 3 segundos) até que a luz<br/>de modo conexão(2<sup>*</sup>) acende, indicando que a<br/>conexão Bluetooth foi selecionada.</li> </ul>                               |
| afetar a conectividade do Bluetooth, como as<br>próximas de dispositivos de Wi-fi e USB 3.0.                                                                                                    |                                                                                            | <ul> <li>Verifique se existem interferências que possam<br/>afetar a conectividade do Bluetooth, como as<br/>próximas de dispositivos de Wi-fi e USB 3.0.</li> </ul>                                                                           |
| <ol> <li>Certifique-se que a distância entre o seu<br/>computador e mouse está dentro de 10 metros.</li> </ol>                                                                                                    |                                                                                            | <ol> <li>Certifique-se que a distância entre o seu<br/>computador e mouse está dentro de 10 metros.</li> </ol>                                                                                                    |

(Dell

| Problemas                                                 | Possíveis soluções                                                                                                    |
|-----------------------------------------------------------|----------------------------------------------------------------------------------------------------|
| Resolução de problemas com<br>um leve movimento do cursor | <ol> <li>Certifique-se que o sensor não esteja obstruído ou<br/>sujo.</li> </ol>                                                                                                    |
|                                                           | <ol> <li>As superfícies de vidro ou muito brilhantes não<br/>são adequadas para o sensor do mouse capturar o<br/>movimento do mouse. O uso de um mouse pad de<br/>cor escura pode melhorar o acompanhamento.</li> </ol> |
|                                                           | <ol> <li>Mude as configurações do mouse para ajustar a<br/>velocidade do apontador.</li> </ol>                                                                                                    |
|                                                           | Clique ou toque na guia que corresponde ao<br>Sistema Operacional (SO_ instalado no seu laptop/<br>computador de mesa e realize os passos que se<br>encontram na seção para mudar as configurações.                     |
|                                                           | <ul> <li>Na caixa Search (buscar), digite main.cpl.<br/>A caixa de diálogo Propriedades do Mouse é<br/>exibida.</li> </ul>                                                                                              |
|                                                           | <ul> <li>Clique ou toque em main.cpl na lista de<br/>programas.</li> </ul>                                                                                                    |
|                                                           | <ul> <li>Clique ou toque na guia Pointer Options<br/>(opções do apontador). Na seção Movimento,<br/>mova o cursor para ajustar a velocidade do<br/>ponteiro no nível desejado.</li> </ul>                               |
|                                                           | Clique ou toque em OK.                                                                                                    |

(D&LL

# Informações estatutárias

### Garantia

### Garantia limitada e políticas de devolução

Os produtos de marca Dell têm uma garantia de hardware limitada a três anos. Se você comprou junto com o sistema Dell, ele seguirá a garantia do sistema.

### Para os clientes dos EUA:

Esta compra e o seu uso deste produto estão sujeitos ao contrato do usuário final Dell, que você pode encontrar em **Dell.com/terms**. Este documento contém uma cláusula de arbitragem legal.

### Para clientes da Europa, Oriente Médio e África:

Os produtos da marca Dell que são vendidos e usados estão sujeitos aos direitos legais do cliente nacionais aplicáveis, os termos de qualquer contrato de venda do revendedor que você firmou (os quais se aplicam entre você e o revendedor) e os termos do contrato do usuário final da Dell.

A Dell pode também fornecer uma garantia de hardware adicional - detalhes completos dos termos de garantia e contrato do usuário final da Dell podem ser encontrados indo para **Dell.com/terms**, selecionando seu país na lista na parte inferior da página inicial e depois clicando no link "termos e condições" para os termos do usuário final ou no link "suporte" para os termos de garantia.

### Para os clientes fora dos EUA:

Os produtos da marca Dell que são vendidos e usados estão sujeitos aos direitos legais do cliente nacionais aplicáveis, os termos de qualquer contrato de venda do revendedor que você firmou (os quais se aplicam entre você e o revendedor) e os termos de garantia da Dell. A Dell pode também fornecer uma garantia de hardware adicional - detalhes completos dos termos de garantia da Dell podem ser encontrados indo para **Dell.com**, selecionando seu país na lista na parte inferior da página inicial e depois clicando no link "termos e condições" ou no link "suporte" para os termos de garantia.